## Einsteiger-Webinar 2: Literatur auswerten und sortieren - Übung

- 1. Bitte legen Sie zunächst ein Citavi-Projekt an mit dem Projektnamen "Waldsterben".
- 2. Bitte speichern Sie die folgenden beiden Titel in Ihrem Citavi-Projekt.
  - a) Recherchieren Sie bitte im Suchportal (<u>https://ubffm.hds.hebis.de/</u>)den folgenden Titel und nehmen Sie diesen mit dem Citavi-Picker in Ihr Projekt auf:

Metzger, Birgit: "Erst stirbt der Wald, dann du!" Das Waldsterben als westdeutsches Politikum (1978 - 1986). Frankfurt, Campus-Verl., 2015.

b) Im Suchportal finden Sie auch die folgende Online-Ressource:

Wagner, Roland: "Lamettasyndrom" und "Säuresteppe". Das Waldsterben und die Forstwissenschaften 1979-2007. Freiburg 2011.

Wenn Sie den Link "Volltext" anklicken und dann die Datei über den Link "Download" herunterladen, können Sie den Titel mit dem Citavi-Picker in Ihr Projekt aufnehmen.

- 3. Bitte übernehmen Sie den ersten Absatz der Einleitung des Titels "Lamettasyndrom und Säuretreppe" (S. 1), den Sie nun in Ihrem Projekt gespeichert haben, als Zitat. (Tipp: Vollbildanzeige, Absatz markieren)
- 4. Bitte speichern Sie das Bild auf dem Cover des Titels "Lamettasyndrom und Säuretreppe" als Bildzitat. (Tipp: Vollbildanzeige, Bildauswahl).
- 5. Bitte speichern Sie die folgende Website in Ihrem Projekt mit dem Citavi-Picker. Nehmen Sie dabei auch einen beliebigen Textausschnitt als Zitat auf. (Tipp: Textausschnitt auf der Website markieren und "Titel aufnehmen und Markierung speichern > als Zitat"):

https://scilogs.spektrum.de/natur-des-glaubens/erst-stirbt-der-wald-dann-du-diedissertation-von-birgit-metzger-zum-waldsterben-und-waldmythos/

- Bitte erstellen Sie in Ihrem Projekt das folgende Kategoriensystem (im Modul "Wissen"):
  - 1 Einleitung
  - 2 Problemstellung
    - 2.1 Ursachen
    - 2.2 Maßnahmen
  - 3 Fazit
- 7. Bitte weisen Sie das gespeicherte Textzitat aus dem Buch "Lamettasyndrom und Säuretreppe" der Kategorie "Einleitung" zu.
- 8. Bitte weisen Sie den Titel "Erst stirbt der Wald, dann du!" der Subkategorie "Maßnahmen" zu.
- Bitte exportieren Sie das Kategoriensystem nun als Grundlage f
  ür Ihr Arbeiten in Word: Klicken Sie dazu auf das Zahnrad oberhalb des Kategorienbaums: <sup>(2)</sup>. W
  ählen Sie den Befehl "Kategoriensystem exportieren > Nach Word"

## Lösungen

- 1. Citavi öffnen -> Button "Neues Projekt" anklicken <sup>⊕</sup> Neues Projekt -> "Lokales Projekt" wählen, Projektnamen vergeben und Speicherort wählen.
- a) Frankfurter Suchportal (<u>https://ubffm.hds.hebis.de/</u>) öffnen -> in Suchschlitz z.B. *Metzger Wald* eingeben -> Titel anklicken -> neben der ISBN den Citavi-Picker anklicken zur Übernahme des Titels in Ihr Projekt -> Anschließend Titeldaten in Citavi kontrollieren und ggf. korrigieren und ergänzen; nur dann erscheint die Literaturangabe in Ihrer Arbeit später korrekt!

b) z.B. *Lamettasyndrom* in Suchschlitz eingeben -> Titel anklicken -> Link "Volltext" anklicken (unten) -> Datei über den Link "Download" herunterladen -> Rechtsklick im Dokument -> Mit dem Citavi Picker können Sie das PDF-Dokument als Titel in Ihr Projekt aufnehmen.

- 3. Titel "Lamettasyndrom" auswählen -> in der Vorschau (rechts) anzeigen lassen -> auf Vollbild vergrößern -> Textausschnitt gelb markieren -> Rechtsklick und "als Zitat übernehmen" -> Im Bearbeitungsfenster kann der Text in Anführungszeichen gesetzt werden und die Seitenzahl kann ergänzt werden.
- 4. Titel "Lamettasyndrom" auswählen, in der Vorschau anzeigen lassen und auf Vollbild vergrößern -> Bildausschnitt auswählen
- 5. Website öffnen -> beliebigen Textausschnitt markieren -> Rechtsklick -> mit dem Citavi-Picker "Titel aufnehmen und Markierung speichern > als Zitat" -> Anschließend Titeldaten in Citavi kontrollieren und ggf. korrigieren und ergänzen; nur dann erscheint die Literaturangabe in Ihrer Arbeit später korrekt!
- 6. im Bereich "Wissen" Button "Neue Kategorie oder Subkategorie" anklicken -> "Neue Kategorie" anklicken und Kategorie benennen -> für Subkategorien "Neue Subkategorie" wählen
- 7. Textzitat per Drag &Drop auf die entsprechende Kategorie ziehen oder Rechtsklick auf das Zitat, "Kategorien zuweisen" wählen und entsprechende Kategorie auswählen
- 8. Titel im Bereich "Literatur" auswählen -> unter dem Tab "Zusammenhang" Kategorie in das entsprechende Feld eintragen oder Feldbezeichnung "Kategorien" anklicken und Kategorie auswählen -> Eine andere Möglichkeit ist, per Rechtsklick auf den Titel zu klicken und "Kategorien zuweisen…" zu wählen. Eine weitere Möglichkeit besteht darin, im Menü unter "Ansicht" "Kategorien als Spalte einblenden" zu wählen und dann den Titel per Drag & Drop auf die gewünschte Kategorie zu ziehen.
- Zahnradsymbol oberhalb des Kategoriensystems im Bereich "Wissen" anklicken <sup>(Q)</sup> -> Befehl "Kategoriensystem exportieren > nach Word" wählen -> Namen vergeben und Speicherort wählen